How to Report KY Unclaimed Property using the Online Portal

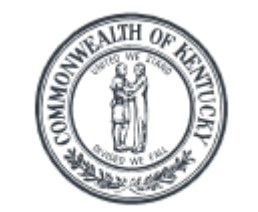

Kentucky Department of Treasury

State Treasurer Allison Ball

## Table of Contents

| User Account Set Up pages 3-4 |
|-------------------------------|
| Creating NAUPA Filespage 5    |
| Uploading Filespages 6-7      |
| Delete a Reportpage 7         |
| Submit a Reportpage 8         |
| Making Paymentspages 9-11     |
| More Informationpages 12-14   |

\*\*\*Negative/Zero Reports are no longer required by Kentucky.

## **User Account**

Go to: <a href="https://kyholder.unclaimedproperty.com/Account/Login">https://kyholder.unclaimedproperty.com/Account/Login</a>

## ► Register

1. Select "Register." You will only need to register once, regardless of how many submissions you plan to make.

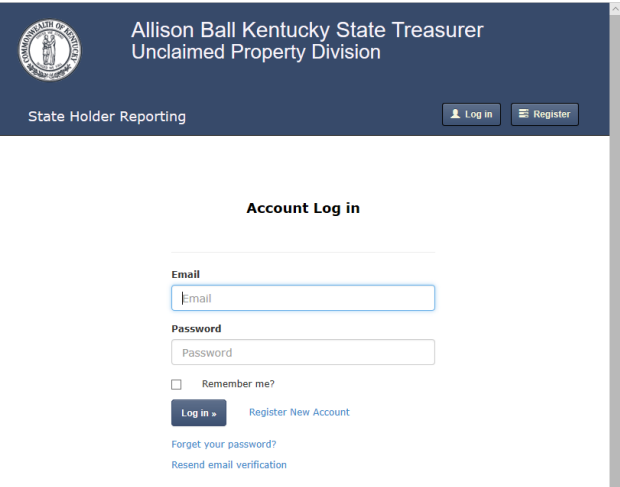

• 2. Enter your information and click "Register." Verify your account via email. Then login to the portal.

| -             |
|---------------|
| tue."         |
| water Contact |
|               |
|               |
|               |
|               |
|               |
|               |

## Edit Information

1. Click on "Your Account Email Address" in the upper right hand corner of the screen.

## 2. Enter the information you like to change; then select "Save."

your.email@

| Field spine"    | that same"  | Phone *             |  |
|-----------------|-------------|---------------------|--|
| John            | (ine        | [845] 800-0008      |  |
| formany*        | Auto-Market | Contract Types"     |  |
| Durring DKC     | 34.05       | Rate Holder Contact |  |
| street address? |             |                     |  |
| ELDUNYS BUID    |             |                     |  |
| 007             | THEY'       | 09*                 |  |
| Nashville       | Terroman    | <br>37505           |  |

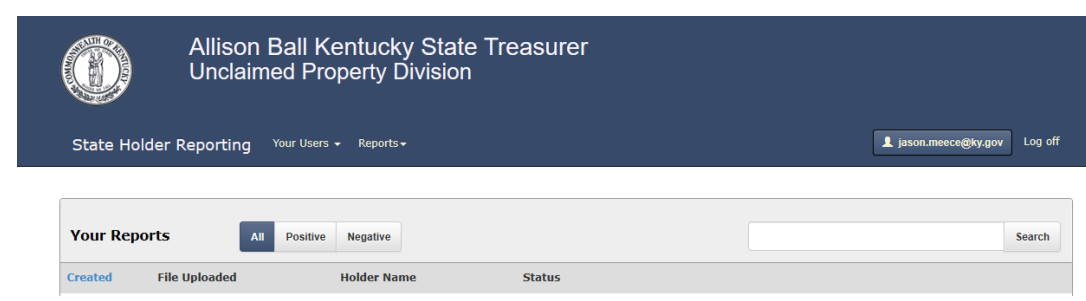

## Add New User

1. Select "Add New User to Your Account" from the "Your Users" tab, OR select "Add a New User" after clicking on "View Your Users" from the same tab.

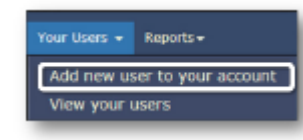

2. Enter information and verify account via email.

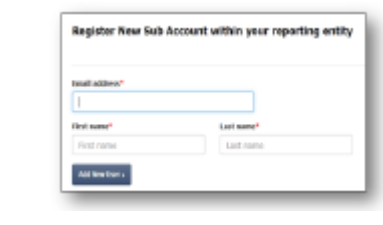

# **Creating NAUPA Files**

Once you have located property to report, gather all necessary information in order to create your NAUPA approved file.

**NOTICE:** Kentucky requires **ALL** reports be submitted in the NAUPA electronic format, regardless of the number of items being submitted on the report/s.

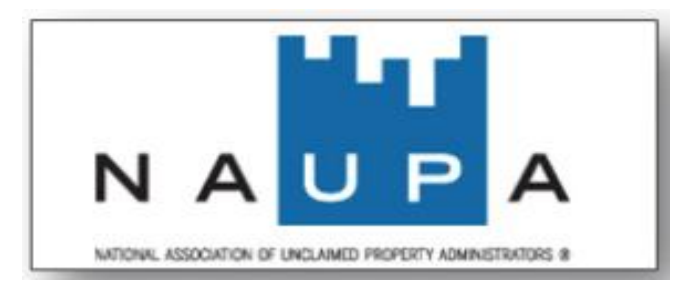

## Examples of Approved Vendors:

#### NAUPA website

- Wagers—HRS Pro (has free version)
- Trintech (formerly Chesapeake)—UPCS
- C ETM—UPExchange
- Financial Software Innovations—FSI Track
- 🕑 Ryan—Tracker Pro Software

## NAUPA Specifications

For more information and acceptable vendors that supply unclaimed property reporting software, please refer to:

https://www.unclaimed.org/reporting/naupa -standard-electronic-file-format/

# **Uploading Files**

## Upload your Report

I. Select "Create Report" from the "Reports" tab OR select "Create New Report" after selecting "View Your Reports" from the same tab.

| Allison Ball Kentucky State Treasurer<br>Unclaimed Property Division                |                              | Upload Narpa File Min av Hugelfi for yet upper Use another yet Min av Hugelfi for yet Min av Hugelfi for the Min av Hugelfi for the Min a |
|-------------------------------------------------------------------------------------|------------------------------|----------------------------------------------------------------------------------------------------|
| State Holder Reporting Your Users - Reports -<br>View Your Reports<br>Create Report | 1 jason.mesce@ky.gov Log off | To have                                                                                                    |
| Your Reports All Positive Negative                                                  | Search                       |                                                                                                    |
| Created File Uploaded Holder Name Status                                            |                              |                                                                                                    |

- 2. Click the "Select File" button
- ▶ 3. Select "Upload" in order to import the file.

A progress bar will then appear. If the file upload is successful, a property list will replace the progress bar. You can then either submit the report to the state or continue to the file's details.

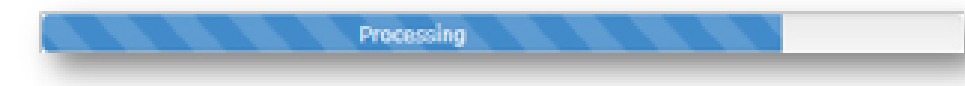

Or

4. From the property list select "Continue to File Details" to navigate through all Property, Securities, and Tangibles on the file.

| Property Bist. cols for 2 to use displayed         Image: colspan="2">Colspan="2">Colspan="2"         Image: colspan="2">Colspan="2"       Image: colspan="2"       Image: colspan="2"       I                                                                                                    | Projectify Hist coupters to see do plane!       Image: coupters to see do plane!       Image: coupters to see do plane!                                                                                                    |                                                                                                    | Ander Photosofts, Inc.<br>Nue (20), L3-0 Selected<br>ROB - NV |                                                                                                    | Reporting Years 2010<br>Total Research Reported: 2010.00                                                                                                    |        |                                                                                              |
|----------------------------------------------------------------------------------------------------|----------------------------------------------------------------------------------------------------|----------------------------------------------------------------------------------------------------|---------------------------------------------------------------|----------------------------------------------------------------------------------------------------|----------------------------------------------------------------------------------------------------|--------|----------------------------------------------------------------------------------------------|
| No.         No.         No. <th>Version         Version         <t< th=""><th></th><th>Prop</th><th>erty list on the</th><th colspan="3">10 pre displayed</th></t<></th>                                                                                                    | Version         Version         Version <t< th=""><th></th><th>Prop</th><th>erty list on the</th><th colspan="3">10 pre displayed</th></t<>                                                                                                    |                                                                                                    | Prop                                                          | erty list on the                                                                                                    | 10 pre displayed                                                                                                    |        |                                                                                              |
| Image: control spoonty         6.444         0         6.41.09           Image: control spoonty         6.444         0         6.41.09           Image: control spoonty         6.444         0         6.41.09           Image: control spoonty         6.424.00         6.423.00         6.423.00           Image: control spoonty         6.424.00         6.423.00         6.423.00           Image: control spoonty         6.424.00         6.423.00         6.423.00           Image: control spoonty         6.424.00         6.423.00         6.423.00           Image: control spoonty         6.424.00         6.424.00         6.424.00           Image: control spoonty         6.424.00         6.424.00         6.424.00           Image: control spoonty         6.424.00         6.424.00         6.424.00           Image: control spoonty         6.424.00         6.424.00         6.444.00           Image: control spoonty         6.420.00         6.424.00         6.444.00           Image: control spoonty         6.440.00         6.440.00         6.440.00           Image: control spoonty         6.440.00         6.440.00         6.440.00           Image: control spoonty         6.440.00         6.440.00         6.440.00           I                                                                                                    | Image: Contraction       Contraction       Contraction         Image: Contraction       Contraction       Contraction                                                                                                    |                                                                                                    | Tree                                                          | Distanting theme                                                                                                    | Owners                                                                                                    | Shares | Alternation                                                                                  |
| Image: control seconds:         image: control seconds:         image: control                                                                                                    | Image:       Control Science (Control Control                                          |                                                                                                    | (miles)                                                       | 1-100 mm 1 100 0 0 mm 1                                                                                                    | CLARKET, TROALS                                                                                                    |        | 811.00                                                                                       |
| ri Britani<br>Marka Colone Statunge Herneller, Devenue<br>Marka Colone Statunge Herneller, Devenue<br>Marka Colone Statu                                                                                                    | Image: Comparison of the control of the control o                  |                                                                                                    | -                                                             | Lowest Loooding                                                                                                    | INDERAGE, PEDRING                                                                                                    | -      | 477.40                                                                                       |
| wind         color         0         4.17.85           wind         color         0         4.17.85           wind         color         0         9.7.95           wind         color         0         9.7.95           wind         color         0         9.7.95           wind         color         0         9.7.95           wind         color         0         9.7.95           wind         color         0         9.7.95           wind         color         10.00         10.16           wind         color         10.00         10.17           wind         color         10.00         10.00         10.00           wind         color         10.00         10.00         10.00         10.00         10.00           wind         color         10.00         10.00         10.00         10.00         10.00         10.00         10.00         10.00         10.00         10.00         10.00         10.00         10.00         10.00         10.00         10.00         10.00         10.00         10.00         10.00         10.00         10.00         10.00         10.00         10.00         10.00                                                                                                    | Image: Commentation Lines (Notice 0 417.05)       Image: Commentation Lines (Notice 0 417.05)       Image: Commentation (Notice 0 400.00)       Image: Commentation (Notice 0 400.00)                                                                                                    |                                                                                                    |                                                               | COMMENDATION.                                                                                                    | Contractory and a second second                                                                                                    |        | 411.00                                                                                       |
| et Erstedt<br>Market versionen indexes to environmente et environmente et enviro                                                                                                    | Image: Commentation inducts.com     0     0.1.40       Image: Commentation inducts.com     0     0.1.20       Image: Commentation inducts.com     0     0.1.20       Image: Commentation inducts.com     0     0.1.20       Image: Commentation inducts.com     0     0.1.20       Image: Commentation inducts.com     0     0.1.20       Image: Commentation inducts.com     0     0.1.20       Image: Commentation inducts.com     0     0.1.20       Image: Commentation inducts.com     0     0.1.20       Image: Commentation inducts.com     0     0.1.20       Image: Commentation inducts.com     0     0.1.20       Image: Commentation inducts.com     0     0.1.20       Image: Commentation inducts.com     0     0.1.20       Image: Commentation inducts.com     0.1.20     0.1.20       Image: Commentation inducts.com     0.1.20     0.1.20       Image: Commentation inducts.com     0.1.20     0.1.20       Image: Commentation inducts.com     0.1.20     0.1.20       Image: Commentation inducts.com     0.1.20     0.1.20       Image: Commentation inducts.com     0.1.20     0.1.20       Image: Commentation inducts.com     0.1.20     0.1.20       Image: Commentation inducts.com     0.1.20     0.1.20                                                                                                    |                                                                                                    | -m-back                                                       | Contractor and                                                                                                    | Automatical and and and and and and and and and and                                                                                                    |        | 447.94                                                                                       |
| Image: Control Science Products         0         0         0         0         0         0         0         0         0         0         0         0         0         0         0         0         0         0         0         0         0         0         0         0         0         0         0         0         0         0         0         0         0         0         0         0         0         0         0         0         0         0         0         0         0         0         0         0         0         0         0         0         0         0         0         0         0         0         0         0         0         0         0         0         0         0         0         0         0         0         0         0         0         0         0         0         0         0         0         0         0         0         0         0         0         0         0         0         0         0         0         0         0         0         0         0         0         0         0         0         0         0         0         0 <t< td=""><td>Image: Contraction Products, Contraction 0     0     0.1.00       Image: Contraction 0     Products, Contraction 0     0     0.1.00       Image: Contraction 0     Products, Contraction 0     0     0.1.00       Image: Contraction 0     Products, Contraction 0     0     0.1.00       Image: Contraction 0     Products, Contraction 0     0     0.1.00       Image: Contraction 0     Products, Contraction 0     0     0.1.00       Image: Contraction 0     Products, Contraction 0     0     0.1.00       Image: Contraction 0     Products, Contraction 0     0     0.1.00       Image: Contraction 0     Products, Contraction 0     0     0.1.00       Image: Contraction 0     Products, Contraction 0     0     0.1.00       Image: Contraction 0     Products, Contraction 0     0     0       Image: Contraction 0     Products, Contraction 0     0     0       Image: Contraction 0     Products, Contraction 0     0     0       Image: Contraction 0     Products, Contraction 0     0     0       Image: Contraction 0     Products, Contraction 0     0     0       Image: Contraction 0     Products, Contraction 0     0     0       Image: Contraction 0     Products, Contraction 0     0     0       Image: Contraction 0<!--</td--><td></td><td>-minut</td><td>1.000 0 100 0 000</td><td>LOWER, DAVES</td><td></td><td>317.00</td></td></t<>                                                                                                    | Image: Contraction Products, Contraction 0     0     0.1.00       Image: Contraction 0     Products, Contraction 0     0     0.1.00       Image: Contraction 0     Products, Contraction 0     0     0.1.00       Image: Contraction 0     Products, Contraction 0     0     0.1.00       Image: Contraction 0     Products, Contraction 0     0     0.1.00       Image: Contraction 0     Products, Contraction 0     0     0.1.00       Image: Contraction 0     Products, Contraction 0     0     0.1.00       Image: Contraction 0     Products, Contraction 0     0     0.1.00       Image: Contraction 0     Products, Contraction 0     0     0.1.00       Image: Contraction 0     Products, Contraction 0     0     0.1.00       Image: Contraction 0     Products, Contraction 0     0     0       Image: Contraction 0     Products, Contraction 0     0     0       Image: Contraction 0     Products, Contraction 0     0     0       Image: Contraction 0     Products, Contraction 0     0     0       Image: Contraction 0     Products, Contraction 0     0     0       Image: Contraction 0     Products, Contraction 0     0     0       Image: Contraction 0     Products, Contraction 0     0     0       Image: Contraction 0 </td <td></td> <td>-minut</td> <td>1.000 0 100 0 000</td> <td>LOWER, DAVES</td> <td></td> <td>317.00</td>                                                                                                    |                                                                                                    | -minut                                                        | 1.000 0 100 0 000                                                                                                    | LOWER, DAVES                                                                                                    |        | 317.00                                                                                       |
| 1000000000000000000000000000000000000                                                                                                    | Image: Construction     Production     0     N1.43       Image: Construction     Production     0     N1.43       Image: Construction     Production     0     N1.43       Image: Construction     Production     0     N1.43       Image: Construction     Production     0     N1.43       Image: Construction     Production     0     N1.43       Image: Construction     Production     0     N1.43       Image: Construction     Production     0     N1.43       Image: Construction     Production     0     N1.43       Image: Construction     Production     Image: Construction     N1.43       Image: Construction     N1.43     N1.43     N1.43     N1.43       Image: Construction     N1.44     N1.43     N1.44     N1.44       Image: Construction     N1.44     N1.44     N1.44     N1.44       Image: Construction     N1.44     N1.44     N1.44     N1.44       Image: Construction     N1.44     N1.44     N1.44     N1.44       Image: Construction     N1.44     N1.44     N1.44     N1.44       Image: Construction     N1.44     N1.44     N1.44     N1.44       Image: Construction     N1.44     N1.44     N1.44                                                                                                    |                                                                                                    | -                                                             | COMMESSOOMS                                                                                                    | PHELPO , DOMERSONE                                                                                                    | - 10   | 11.00                                                                                        |
| Contraction     Contraction     Contracti                                                                                                    | Note:     Control Science 1     Product Science 1     0     417,47       Science 1     Science 1     Science 1     Science 1     Science 1                                                                                                    |                                                                                                    | and the second                                                | COMMITTERCORE                                                                                                    | PIDELAN , DEM.                                                                                                    |        | 10.01                                                                                        |
|                                                                                                    | Image: State of the state of the state o                  |                                                                                                    | -1000                                                         | -C-CHARLESOCOME)                                                                                                    | PUNCTETE, PORCE                                                                                                    |        | 417.47                                                                                       |
|                                                                                                    | Image: Constraining Terms for an anti-<br>mark of the second of the second of the seco               |                                                                                                    | +4142                                                         | 1.0000000000000000000000000000000000000                                                                                                    | TREET, Lat-                                                                                                    |        | 400.00                                                                                       |
|                                                                                                    |                                                                                                    |                                                                                                    | and and a                                                     | NAME OF TAXABLE PARTY.                                                                                                    | The second distance                                                                                                    |        | A 41 10 10                                                                                   |
| International System         Space         Space </th <th>Internal Data     Internal Data     Internal Data     Internal Data       Compared Data     Internal Data     Transmittion     Internal Data       Internal Data     Internal Data     Transmittion     Internal Data       Internal Data     Internal Data     Internal Data     Internal Data       Internal Data     Internal Data     Internal Data     Internal Data       Internal Data     Internal Data     Internal Data     Internal Data       Internal Data     Internal Data     Internal Data     Internal Data       Internal Data     Internal Data     Internal Data     Internal Data       Internal Data     Internal Data     Internal Data     Internal Data       Internal Data     Internal Data     Internal Data     Internal Data       Internal Data     Internal Data     Internal Data     Internal Data       Internal Data     Internal Data     Internal Data     Internal Data       Internal Data     Internal Data     Internal Data     Internal Data       Internal Data     Internal Data     Internal Data     Internal Data       Internal Data     Internal Data     Internal Data     Internal Data       Internal Data     Internal Data     Internal Data     Internal Data       Internal Data     Internal Data     Internal</th> <th>rt Drteits</th> <th>-</th> <th></th> <th></th> <th></th> <th></th>                                                                                                    | Internal Data     Internal Data     Internal Data     Internal Data       Compared Data     Internal Data     Transmittion     Internal Data       Internal Data     Internal Data     Transmittion     Internal Data       Internal Data     Internal Data     Internal Data     Internal Data       Internal Data     Internal Data     Internal Data     Internal Data       Internal Data     Internal Data     Internal Data     Internal Data       Internal Data     Internal Data     Internal Data     Internal Data       Internal Data     Internal Data     Internal Data     Internal Data       Internal Data     Internal Data     Internal Data     Internal Data       Internal Data     Internal Data     Internal Data     Internal Data       Internal Data     Internal Data     Internal Data     Internal Data       Internal Data     Internal Data     Internal Data     Internal Data       Internal Data     Internal Data     Internal Data     Internal Data       Internal Data     Internal Data     Internal Data     Internal Data       Internal Data     Internal Data     Internal Data     Internal Data       Internal Data     Internal Data     Internal Data     Internal Data       Internal Data     Internal Data     Internal                                                                                                    | rt Drteits                                                                                                    | -                                                             |                                                                                                    |                                                                                                    |        |                                                                                              |
| And Carly and Show The Second Second                                                                                                    | Interview         Program Base         Tangellike           See                                                                                                    | n Berzels                                                                                                    |                                                               |                                                                                                    |                                                                                                    |        |                                                                                              |
| Note of the second law         Templative         Templative           Second law         Second law         Templative           Second law         Second law         Templative           Second law         Second law         Second law           Second law         Second law         Second law           Second law         Second law <t< th=""><th>Information     Antonio meteric     Antonio meteric     Anton</th><th>1 Briefs<br/>nory<br/>water and blasse<br/>become</th><th></th><th>and model in the</th><th>es boost booked i</th><th></th><th></th></t<> | Information     Antonio meteric     Antonio meteric     Anton      | 1 Briefs<br>nory<br>water and blasse<br>become                                                                                                    |                                                               | and model in the                                                                                                    | es boost booked i                                                                                                    |        |                                                                                              |
| Adda         And results in<br>the second second s                                                                                                    | Action         Control of the section         Description         Description                                                                                                    | I Detects<br>nory<br>enter inditions<br>intidates                                                                                                    | 411.55                                                        |                                                                                                    | nt termination (                                                                                                    |        | Manual Annual<br>Annual Annual                                                               |
| April 2014         Discrept Hall         Discrept Hall         Discrept Ha                                                                                                    | Image: Control of the second second                        | I Briseits<br>many<br>material and stands<br>briseits                                                                                                    | 141.55                                                        | and the second second                                                                                                    | nt terministration (                                                                                                    | 1      |                                                                                              |
| Date         ODY/OMEDIA         MODE         LEUR           Main         March, Marx,         Prove         LEUR           Main         March, Marx,         Prove         LEUR           Main         March, Marx,         Prove         LEUR           Main         March, Marx,         Prove         LEUR           Mark         March, Mark,         Prove         LEUR           Mark         Mark, Mark,         Prove         LEUR           Mark         Prove/Mark,         Prove         LEUR           Mark         Prove/Mark,         Prove         LEUR                                                                                                    | Optime         Optime         Optim         Optim         Optim <td>E Deterits<br/>newy<br/>new point (Menne<br/>Interior)<br/>to following from</td> <td>100.00</td> <td>nen and<br/>inter</td> <td>ne la constante de la constante de la constante de la constante de la constante de la constante de la constante</td> <td></td> <td></td>                                                                                                    | E Deterits<br>newy<br>new point (Menne<br>Interior)<br>to following from                                                                                                    | 100.00                                                        | nen and<br>inter                                                                                                    | ne la constante de la constante de la constante de la constante de la constante de la constante de la constante                                                                                                    |        |                                                                                              |
| Index         Finite Control         Finite Control         Finite Control           CARY         Control Control Control         Finite Control         Finite Control           Data         Barrier Control Control         Finite Control         Finite Control           Data         Barrier Control         Finite Control         Finite Control           Data         Barrier Control         Finite Control         Finite Control           Control         Finite Control         Finite Control         Finite Control                                                                                                    | organ         6 - (x) - (x) - (x)         6 - (x) - (x)           corr         1 - (x) - (x) - (x)         1 - (x)         1 - (x)           corr         2 - (x) - (x)         1 - (x)         1 - (x)           corr         2 - (x)         2 - (x)         1 - (x)           corr         1 - (x) - (x)         1 - (x)         1 - (x)                                                                                                    | C Britells                                                                                                    | 440.00                                                        | and and and and and and and and and and                                                                                                    | na haan daaraa i                                                                                                    |        | Marian Marian<br>Antonio Marian<br>Antonio Marian                                            |
| Little         Littles         Littles         Littles         Littles           Ball         Balling         Balling         Difference         Difference         Littles           Balling         Balling         Difference         Difference         Difference         Difference           Balling         Balling         Difference         Difference         Difference         Difference           Difference         Difference         Difference         Difference         Difference         Difference           Difference         Difference         Difference         Difference         Difference         Difference                                                                                                    | Carto La resolución de la Carto Carto Cart | Brieds<br>were a distance<br>bried base<br>- Calquestine<br>- Calquestine<br>- Calquest                                                                                                    | 40.55                                                         | inter<br>Inter<br>Program from                                                                                                    | ne internet internet<br>North Constitution (1) Transporter<br>Terretoria                                                                                                    |        |                                                                                              |
| Int         Introduction         Exclose         Exclose           State         Previous         Previous         Exclose           Code         Previous         Previous         Exclose                                                                                                    | An Andreas Anna Anna Anna Anna Anna Anna Anna An                                                                                                    | Pertents                                                                                                    | 41.00                                                         | inter internet                                                                                                    | ne beneficial direction (                                                                                                    |        |                                                                                              |
| The second second secon                                                                                                    |                                                                                                    | Ericit.                                                                                                    | 411.55                                                        | Mail Balance<br>Balance<br>Program base<br>Science<br>Science<br>Science                                                                                                    |                                                                                                    | 1      |                                                                                              |
| 1.000 (1.000 (0.000)) (1.000) (1.000)                                                                                                    |                                                                                                    | Briefs<br>Briefs<br>sorp<br>to a statement<br>to a statement<br>to a sta                                                                                                    | 44.55                                                         | Hand Hand Hand                                                                                                    | terretaria distante di la constante di la cons                                                                                                    |        | Martines Annue<br>Martines Annue<br>Martines<br>Martines<br>Martines<br>Martines<br>Martines |
|                                                                                                    |                                                                                                    | Enclosition<br>and the second second se                                                                                                    | 440.00                                                        | Annual Annual Annua<br>Annual Annual Annual Annual Annual Annual Annual Annual Annual Annual Annual Annual Annual Annual Annual Annua<br>Annual Annual Annual Annual Annual Annual Annual Annual Annual Annual Annual Annual Annual Annual Annual Annua                                                                                                    | All and All and All an                                                                                                    | 1      |                                                                                              |
|                                                                                                    |                                                                                                    | Erices                                                                                                    | 201.00                                                        | And Annual Annual Annua | And Annual Meetings ()<br>Annual Inc. ()<br>Annual Inc. ()<br>Annual |        |                                                                                              |
|                                                                                                    | -                                                                                                    | Betelli                                                                                                    | 410.00                                                        | Annual Annual Annua                                                                                                    | An Annual Manager 1                                                                                                    |        |                                                                                              |
|                                                                                                    |                                                                                                    | I Botodii<br>I Botodii<br>Intervy<br>Intervention<br>I Talyana fina<br>Intervention<br>I Talyana fina<br>I Talyana fina<br>I Talyana fi | 200.00                                                        | AND BUILD OF AN AND AND AND AND AND AND AND AND AND                                                                                                    | In the second second se                                                                                                    |        | 100 0000 00000000000000000000000000000                                                       |
|                                                                                                    |                                                                                                    | I Declarition<br>servery and channel<br>in the chain<br>of Declarities<br>in the chain<br>in the chain<br>in the                                                                                                    | 410.00                                                        | And Annual Annual Annua | International Internation of the International International Internation                                                                                                    |        |                                                                                              |

## Delete a Report

To delete a report that you made before submitting, select "Delete." Once you submit the file to the state, all corrections will need to be handled through direct contact with the Unclaimed Property Department reporting staff.

## Submit a Report

- 1. Review the file.
- 2. Confirm your verification and affidavit.
- 3. Enter the stock deposit date (if applicable.
- 4. Select "Submit Report."

| 22                                                                              |                           | Subnit to state            |                                                                                                    |
|---------------------------------------------------------------------------------|---------------------------|----------------------------|----------------------------------------------------------------------------------------------------|
| -                                                                               |                           | File Summary               |                                                                                                    |
|                                                                                 |                           | Pille Marriel              | Spit share it subdaugers hits                                                                                                    |
|                                                                                 |                           | Bale Sphaled               | 4/3/2014 3 (BRUE) PM                                                                                                    |
|                                                                                 |                           | Faix theart                | 4015                                                                                                    |
|                                                                                 |                           | Number of reports in the   | 1                                                                                                    |
|                                                                                 |                           | Holder Haman               | INT WEIGHT CO                                                                                                    |
|                                                                                 |                           | Tax 101                    | 00-0100018                                                                                                    |
|                                                                                 |                           | Wochs prove found, present | within the stock degrant date (equ                                                                                                    |
| File Summary                                                                    |                           |                            | permittee or other the second of the builds,<br>a second of the permitted of the builds,<br>a second of the permitted of the builds,<br>a second of the second of the build of the<br>second of the second of the second build of the<br>second of the second of the second build of the |
| File Narie.                                                                     | TRUC SPORTE               | in several spinals         | must be first cases total total start that 120 they and<br>in films data of the report, I are done dollowing in                                                                                                    |
| Date Uploaded:                                                                  | 6/3/2216                  | 8.222.00 MH                |                                                                                                    |
|                                                                                 | 261.5                     |                            |                                                                                                    |
| fax Yeac                                                                        |                           |                            |                                                                                                    |
| Tax Hear:<br>Number of reports in files                                         |                           |                            |                                                                                                    |
| Tax Year:<br>Number of reports in File.<br>Hold or Name:                        | #<br>xvz.wib6             | at co                      |                                                                                                    |
| Tax Yeac<br>Number of reports in file.<br>Holder Name:<br>Tax ID:               | 1<br>xx2 W1D6<br>08-69000 | et co                      |                                                                                                    |
| fax Yeac<br>Nondor of reports in file.<br>Holder Nami:<br>Tax ID:<br>Soccumful! | 1<br>xrz wibe<br>on-eaces | et co<br>ni                |                                                                                                    |

## **Error Message**

If a file fails to upload, an error message will appear. When this happens, select "Download Errors" in order to see the mistakes in the file chosen. See end of manual for more information.

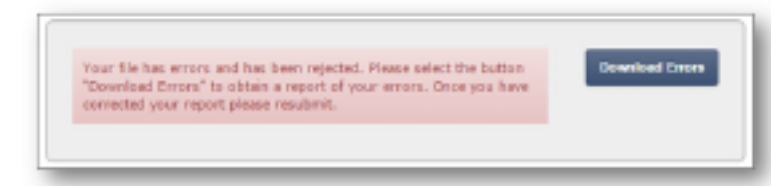

## Making Payments

Payments can be made through ACH Debit OR a check can be mailed in to our office.

- There are two payment options: ACH Debit payment and Mail payment.
  - ACH Debit grants our office access to pull the funds from your bank account.
  - Mail a Check & Confirmation Page to our office.

ACH Debit Payment

# Pay with ACH Debit

 Select "ACH Debit" button to
 Utilize this payment option and finish the reporting process.

| itate Holder Reporting                                                            | tour Uniers + Reports +                   | A more supported |
|-----------------------------------------------------------------------------------|-------------------------------------------|------------------|
| bmit to state                                                                     |                                           |                  |
| File Commons                                                                      |                                           |                  |
| The Name:                                                                         | Research Purposes - Key Barli KY 2018 Int |                  |
| Date Uploaded:                                                                    | 8/14/2019 12:06:27 PM                     |                  |
| And Manage                                                                        | 2018                                      |                  |
| AX TEAT                                                                           | 1                                         |                  |
| weather of reports in file:                                                       |                                           |                  |
| kumber of reports in file:<br>tolder Name:                                        | Key Bank                                  |                  |
| tumber of reports in file:<br>tolder Name:<br>(an ID:                             | Key Bank                                  |                  |
| ian Pearl<br>Number of reports in file;<br>nolder Name:<br>fan ID:<br>Siscensfull | Key Bark                                  |                  |
| Number of reports in file<br>Noder Name:<br>Fax ID:<br>Sisconsful                 | Key Bank                                  |                  |

## Pay with ACH Debit

> 2. Enter Payor Name, Bank Routing Number and Bank Account Number.

| Make a Payment<br>Represente submitted the Respectory start Text Physics 3.1.27 [1] Also |                        |                |
|------------------------------------------------------------------------------------------|------------------------|----------------|
| Total Assessed line*                                                                     |                        |                |
| 8 756.00                                                                                 |                        |                |
| Fry1d Restor*                                                                            |                        | 1000           |
|                                                                                          |                        |                |
| Rock Reading Wooder*                                                                     | <br>MAP                |                |
|                                                                                          |                        |                |
| Analy Account Hamber*                                                                    | <br>0                  |                |
|                                                                                          | <br>(100000018b)(00000 | 101217 1000    |
| Contract of Account Parameter -                                                          |                        | -              |
| Accessed Type="                                                                          | /                      |                |
| Owning                                                                                   |                        |                |
| warning moment concer to main from a function have                                       | Routing Number         | Account Number |
|                                                                                          |                        |                |
| Coltra sease of funds to the color                                                       |                        |                |
| BCI School Pageser Manual                                                                |                        |                |
|                                                                                          |                        |                |

- ▶ 3. Select the Account Type.
- 4. Confirm the release of funds to the state by checking the appropriate box and select "Submit Payment Information."

# Pay by Check

- 1. Mail a check to our office: Kentucky State Treasurer, 1050 US Hwy. 127 South, Suite 100, Frankfort, KY 40601.
- > 2. Be sure to Print the Confirmation Page and mail it with your check.

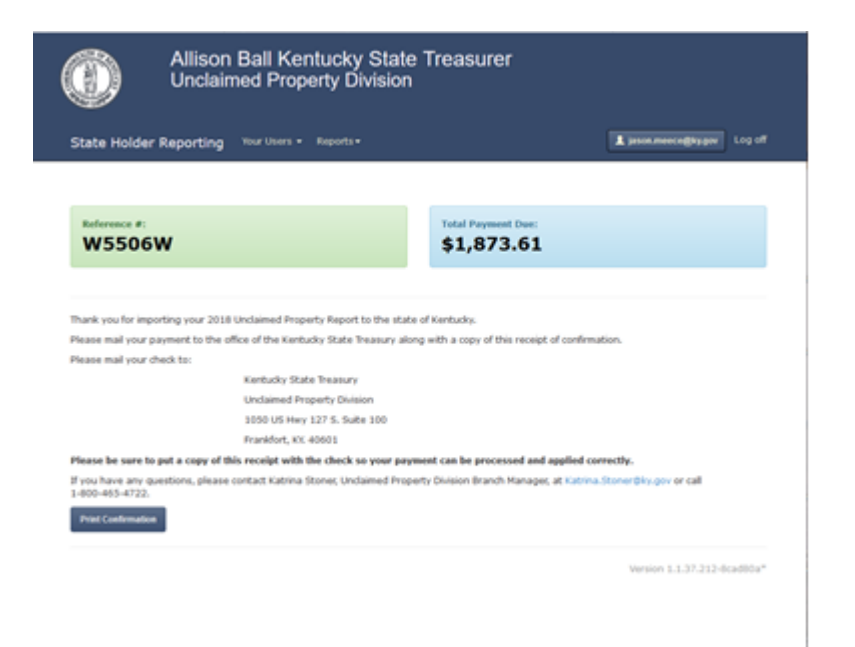

# More Information

## Frequently Asked Questions

## When are reports due to the state?

All businesses report unclaimed property to the state on November 1<sup>st</sup> of each year.

All Insurance companies are required to report on May 1<sup>st</sup> of each year.

## What do I do if I forgot or lost my log-in password?

From the Log In page, select "Forget your password?" You will receive an email to reset the password at the address provided.

### ▶ I only have 1 item to submit to the state. Do I still need to send electronically over the portal?

Yes. Kentucky requires <u>all</u> unclaimed property to be submitted electronically over the portal. CD's, flash drives, etc. will no longer be accepted and your report will be considered late.

### **•** How should securities and tangibles be remitted and what information is required?

Please refer to the online <u>Unclaimed Property Holder Reporting Booklet</u> for more information.

What are Primary and Secondary users?

A Primary user manages the group of users, but all users (Primary & Secondary) are able to review and select files that have been submitted (completed or incomplete), create a new report, and make payments on any existing file.

What should I do if the Primary user leaves the company?

Contact the Branch Manager at the Unclaimed Property Division so the Primary user can be switched to an inactive Secondary user. <u>katrina.stoner@ky.gov</u>

#### ▶ How can someone else with my company make payments?

Once the person is registered as a Secondary user, they can make payments on any file.

### Are Negative/Zero reports required?

No. Our office no longer requires these reports.

### What file formats are accepted? Can my file be encrypted?

The following formats are acceptable: .txt, .hde or .rpt. Use the .hde format for encrypted files.

## What does it mean if the file selected to submit is rejected? What do the errors in the Error Report Mean?

The system either accepts the entire file or rejects it. If the file is rejected, there is an error (or blank field) and the Error Report will detail the specific errors on each line inside the file.

### What do I do now that I received errors after my file was rejected?

Once you have reviewed the errors in the Error Report, correct the mistakes if you can or contact the creator of the file in order to resolve all issues and then resubmit. After trying this and using the Complete Reporting Guide as reference, you can call our office for additional assistance uploading the file.

## Can a file have multiple reports?

Yes, the file can have multiple reports.

## What if only one report in my file has errors? How do I submit the rest of the reports?

You can extract the clean reports from the file and submit them in a separate file; but you will need to correct the error in the bad report if you try to submit the file altogether.

#### ▶ How can someone else with my company make payments?

Once the person is registered as a Secondary user, they can make payments on any file.

### What if I can't pay online?

Submit a check to our office along with your printed confirmation page.

#### What are the most common errors when making an ACH Debit payment?

A debit block may be placed on your account when the Treasury attempts to pull the remitted funds, rejecting the transaction as an unauthorized debit. Contact your financial institution prior to making payments to approve the upcoming transactions.

### ▶ I did not receive a confirmation email after my report submission. What should I do?

Check your spam and junk mail boxes prior to contacting our office. If you do not see the confirmation email in your spam or junk email box, you can send an email to the branch manager in the unclaimed property division: <u>katrina.stoner@ky.gov</u> requesting assistance.

### Can I leave some fields blank when reporting to the state?

If you leave fields blank, your report will reject with errors. Then you will be required to go back in to correct your report/add information to the blank fields, then resubmit.

## What if I still have additional questions?

Email our Holder Reporting Specialist, Jason Meece at <u>jason.meece@ky.gov</u> for further assistance. He will reply to your email as soon as possible.

For more information about holder reporting responsibilities, quick tips and more, please refer to our Holder Reporting & Instructions booklet at our website: <u>https://treasury.ky.gov/unclaimedproperty/Pages/Report-Unclaimed-Property.aspx</u>